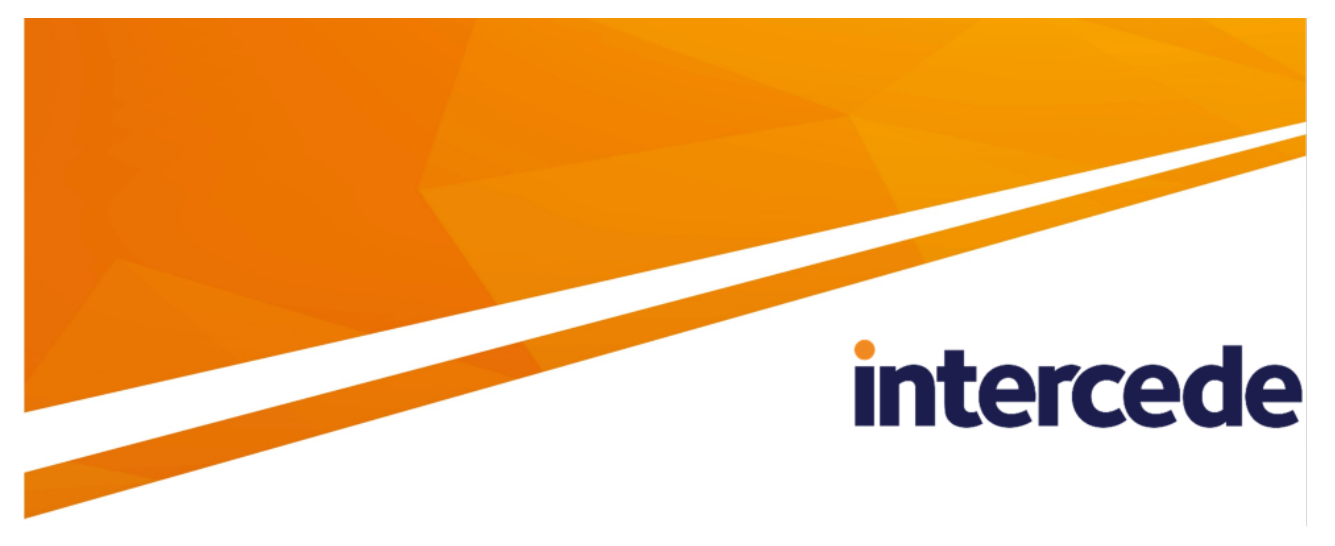

MyID PIV Version 12.2

## **Entrust CA Gateway Integration Guide**

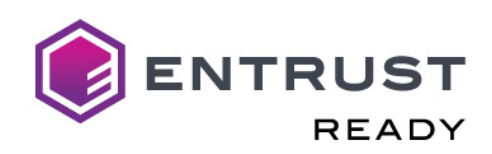

Lutterworth Hall, St Mary's Road, Lutterworth, Leicestershire, LE17 4PS, UK www.intercede.com | info@intercede.com | @intercedemyid | +44 (0)1455 558111

Document reference: INT2014-12.2.0-PIV

December 2021

### Copyright

© 2001-2021 Intercede Limited. All rights reserved.

Information in this document is subject to change without notice. The software described in this document is furnished exclusively under a restricted license or non-disclosure agreement. Copies of software supplied by Intercede Limited may not be used resold or disclosed to third parties or used for any commercial purpose without written authorization from Intercede Limited and will perpetually remain the property of Intercede Limited. They may not be transferred to any computer without both a service contract for the use of the software on that computer being in existence and written authorization from Intercede Limited.

No part of this publication may be reproduced, stored in a retrieval system or transmitted in any form or any means electronic or mechanical, including photocopying and recording for any purpose other than the purchaser's personal use without the written permission of Intercede Limited.

Whilst Intercede Limited has made every effort in the preparation of this manual to ensure the accuracy of the information, the information contained in this manual is delivered without warranty, either express or implied. Intercede Limited will not be held liable for any damages caused, or alleged to be caused, either directly or indirectly by this manual.

#### Licenses and Trademarks

The Intercede<sup>®</sup> and MyID<sup>®</sup> word marks and the MyID<sup>®</sup> logo are registered trademarks of Intercede in the UK, US and other countries.

Microsoft and Windows are registered trademarks of Microsoft Corporation. Other brands and their products are trademarks or registered trademarks of their respective holders and should be noted as such. All other trademarks acknowledged.

### Conventions used in this document

- Lists:
  - Numbered lists are used to show the steps involved in completing a task when the order is important.
  - Bulleted lists are used when the order is unimportant or to show alternatives.
- **Bold** is used for menu items and for labels.

#### For example:

- Record a valid email address in 'From' email address.
- Select Save from the File menu.
- *Italic* is used for emphasis:

For example:

- Copy the file *before* starting the installation.
- Do not remove the files before you have backed them up.
- Bold and italic hyperlinks are used to identify the titles of other documents.

For example: "See the *Release Notes* for further information."

Unless otherwise explicitly stated, all referenced documentation is available on the product installation media.

- A fixed width font is used where the identification of spaces is important, including filenames, example SQL queries and any entries made directly into configuration files or the database.
- **Notes** are used to provide further information, including any prerequisites or configuration additional to the standard specifications.

For example:

Note: This issue only occurs if updating from a previous version.

• Warnings are used to indicate where failure to follow a particular instruction may result in either loss of data or the need to manually configure elements of the system.

For example:

Warning: You must take a backup of your database before making any changes to it.

## Contents

| Entrust CA Gateway Integration Guide                               | . 1 |
|--------------------------------------------------------------------|-----|
| Copyright                                                          | 2   |
| Conventions used in this document                                  | . 3 |
| Contents                                                           | . 4 |
| 1 Introduction                                                     | 5   |
| 1.1 Prerequisites                                                  | 5   |
| 1.1.1 Supported Entrust CA Gateway versions                        | 5   |
| 1.1.2 Certificate revocation list                                  | 5   |
| 2 Configuration                                                    | . 6 |
| 2.1 Key archival and recovery                                      | 6   |
| 2.2 Setting up client authentication for Entrust CA Gateway access | 7   |
| 2.3 Set up the MyID Entrust certificate authority                  | . 8 |
| 2.4 Adding policy extended attributes                              | 9   |
| 2.4.1 Example configuration file                                   | 10  |
| 2.5 Enabling certificate policies                                  | 11  |
| 2.5.1 Configuring certificate DN attributes                        | 14  |
| 2.6 Updating CA details                                            | 15  |
| 2.7 Attribute mapping for PIV systems                              | 16  |
| 2.7.1 Example attribute mapping for PIV systems                    | 16  |
| 2.7.2 Example attribute mapping for PIV-I systems                  | .16 |
| 2.7.3 Editing the attribute mappings                               | 17  |
| 2.8 Limitations                                                    | 17  |
| 3 Logging                                                          | 18  |

### 1 Introduction

This document provides a step-by-step guide to the installation and configuration requirements to integrate the Entrust CA Gateway with  $MyID^{\textcircled{R}}$ .

See:

- section 1.1, Prerequisites.
- section 2, Configuration.
- section 3, *Logging*.

### 1.1 Prerequisites

You must have an Entrust CA Gateway configured for redirecting API calls between the client and the Entrust CA.

Refer to your Entrust CA Gateway documentation for recommendations of the hardware and software requirements and how to configure the gateway.

#### 1.1.1 Supported Entrust CA Gateway versions

MyID has been tested with the following:

- API version: 1.6
- Application version: 2.4.0

You can use Entrust certificates in the same way as any other certificates within MyID. You can issue certificates to cards or as soft certificates by specifying them in a credential profile.

1.1.2 Certificate revocation list

The MyID application server must be able to communicate with the Certificate Revocation List (CRL) location. The CRL is checked for validity whenever MyID connects to the CA.

### 2 Configuration

This section contains information on configuring the Entrust CA and MyID to integrate with each other, including:

· Archiving keys.

See section 2.1, Key archival and recovery.

- Client authentication. See section 2.2, Setting up client authentication for Entrust CA Gateway access.
- Configuring the CA within MyID. See section 2.3, Set up the MyID Entrust certificate authority.
- Extended attributes. See section 2.4, Adding policy extended attributes.
- Certificate policies.
   See section 2.5, Enabling certificate policies.
- Updating the CA. See section 2.6, Updating CA details.
- Attribute mapping. See section 2.7, Attribute mapping for PIV systems.
- Limitations.
   See section 2.8. Limitations.

### 2.1 Key archival and recovery

MyID can archive keys on the Entrust server or locally within MyID.

The available Archive Keys settings are:

- None the key is generated on the device.
- Internal the key is archived in MyID.
- EntrustRest the key is archived in the Entrust server.

If the key\_client\_generated certificate profile property is set to false, the Archive Keys option is set to EntrustRest; you cannot change this. Otherwise, the Archive Keys option is set to None by default; in this case, you can change the setting to Internal if required.

### 2.2 Setting up client authentication for Entrust CA Gateway access

Before you configure MyID for Entrust CA access through the Entrust CA Gateway, you must have a client authentication certificate to allow secure communication between MyID and the Entrust CA Gateway endpoint. Where multiple CAs are being managed through multiple endpoints, you may have to provide a client authentication certificate for each endpoint.

1. The client authentication certificate can be issued from any certificate authority if it is available to CAPI or CNG.

**Note:** Do not enable strong private key protection on the certificate, as this may prevent processing of the request by the MyID account.

- 2. Once you have the client authentication certificate:
  - a. Log on as the MyID COM+ user account that is used to run the MyID components.
  - b. Install and save the certificate as a .cer file (in binary or Base64-encoded X.509 format).
  - c. Save the file in a location that is accessible to the MyID application on the application server.

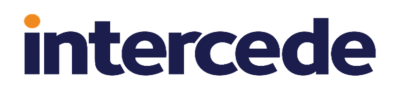

### 2.3 Set up the MyID Entrust certificate authority

**Note:** MyID supports multiple Entrust CAs when accessed through Entrust CA Gateway endpoints.

To edit a Certificate Authority (CA):

- 1. From the Configuration category, select Certificate Authorities.
- 2. Click New.
- 3. From the CA Type drop-down list, select Entrust Rest.
- 4. Click the Set Certificate Store option.

| ertificate Authority  |              |                 |                                    |      |
|-----------------------|--------------|-----------------|------------------------------------|------|
| CA Name:              |              | CA Description: |                                    |      |
| CA Type:              | Entrust Rest | Retry Delays:   | 15;60;60;60;60;120;180;360;3600;86 |      |
| CA Path:              |              |                 |                                    |      |
| Service Point:        |              |                 |                                    |      |
| et Certificate Store: | ×            |                 |                                    |      |
| Certificate Store:    |              |                 |                                    |      |
| Enable CA:            |              |                 |                                    |      |
|                       |              |                 |                                    |      |
|                       |              |                 |                                    |      |
|                       |              |                 |                                    |      |
|                       |              |                 |                                    |      |
|                       |              |                 |                                    | Save |

- 5. Set the following fields:
  - CA Name Enter the name that you will use to identify the CA.
  - CA Description Enter a description for the CA.
  - Retry Delays A semi-colon separated list of elapsed times, in seconds.

For example, 5;10;20 means:

- If the first attempt to retrieve details from the CA fails, a second attempt will be made after a 5 second delay.
- If this second attempt fails, the CA will be contacted again after 10 seconds.
- Subsequent attempts will be made to retrieve information every 20 seconds, until a response is received.

If you want to limit the number of retry attempts, enter 0 as the last number in the sequence.

- **CA Path** Enter the identity assigned to the CA. Request this information through the CA administrator.
- Service Point This is the URL of the Entrust CA Gateway-hosted Rest API service.
- Certificate Store location of the client authentication certificate .cer file, as configured in section 2.2, Setting up client authentication for Entrust CA Gateway access. For example:

C:\Certs\EntrustCert.cer

- Select Enable CA to make the policies available for issue.
- 6. Click Save to save these setting to the database. MyID is now ready to issue certificates.

### 2.4 Adding policy extended attributes

Entrust CA policies only specify mandatory extended attributes. The following XML configuration file:

C:\Program Files\Intercede\MyID\Components\EntrustRestConnector.xml

is used to add attributes to each of the Entrust CA policies. All custom extensions are defined in this file within an XML <Extensions> node. Each policy attribute is defined in an <Extension> node. Each attribute in the file specifies the following:

- Name the type of extension. This may be:
  - san A Subject Alternative Name.
  - dn A subject DN component.
  - Any other text a custom attribute.
- DisplayName text that is displayed when editing the attribute in MyID.
- OID The attribute OID or name.
- Encoding identifies how the attribute is encoded in the certificate:
  - One of the following ASN1 coding types:
    - bool
    - octet
    - int
  - Any other text a prefix that is added to the attribute value.
  - Not specified defaults to using the passed-in attribute text value.

**Note:** Use of this configuration file is mandatory when setting up certificate policies on PIV systems – PIV requires the use of attribute mapping – but you can also use attribute mapping on non-PIV systems.

### 2.4.1 Example configuration file

#### For example:

```
<Extensions>
   <Extension>
        <Name>NACI</Name>
        <DisplayName>NACI</DisplayName>
        <0ID>2.16.840.1.101.3.6.9.1</0ID>
        <Encoding>{bool}</Encoding>
    </Extension>
    <Extension>
        <Name>san</Name>
        <DisplayName>RFC 822 Name(E-mail address)</DisplayName>
        <OID>Email</OID>
    </Extension>
    <Extension>
        <Name>san</Name>
        <DisplayName>Uniform Resource ID</DisplayName>
        <OID>UUID</OID>
        <Encoding>urn:uuid:</Encoding>
    </Extension>
    <Extension>
        <Name>san</Name>
        <DisplayName>User Principal Name</DisplayName>
        <0ID>1.3.6.1.4.1.311.20.2.3 </0ID>
    </Extension>
    <Fxtension>
        <Name>san</Name>
        <DisplayName>FASC-N (Hex)</DisplayName>
        <0ID>2.16.840.1.101.3.6.6 </0ID>
        <Encoding>{octet}</Encoding>
    </Extension>
</Extensions>
```

The following policy attributes are defined in the above example:

- A PIV NACI attribute that is encoded as an ASN1 bool.
- A san email attribute encoded as a text string (no Encoding is specified).
- A san Uniform Resource ID that is prefixed by urn:uuid:
- A User Principal Name encoded as a text string.
- A san FASC-N (HEX) that is encoded as an ASN1 octet.

### 2.5 Enabling certificate policies

Although all certificate policies are detected when you add the CA to MyID, they are all initially disabled. To enable them:

- 1. From the **Configuration** category, select **Certificate Authorities**.
- 2. From the **CA Name** drop-down list, select the certificate authority you want to work with.

| CA Name:            | Seedemo Entrust GW                                                   | CA Description: | Seedemo E   | ntrust GW Certifica                                                                                                    | te Authority |              |            |
|---------------------|----------------------------------------------------------------------|-----------------|-------------|----------------------------------------------------------------------------------------------------|--------------|--------------|------------|
| CA Type:            | EntrustRest                                                          |                 |             |                                                                                                    |              |              |            |
| CA Enabled:         | 0                                                                    |                 |             |                                                                                                    |              |              |            |
| Name                |                                                                      |                 | Description | Allow Issuance                                                                                                    | Reverse DN   | Archive Keys | Superseded |
| Devices Network     | Authentication Certificate - CSR on SEDemo CA Jupiter                |                 |             | 8                                                                                                    | 8            | 8            | 8          |
| Network Authent     | ication Certificate - CSR on SEDemo CA Jupiter                       |                 |             | $\otimes$                                                                                                    | $\otimes$    | 8            | 8          |
| People Network A    | Authentication Certificate - CSR on SEDemo CA Jupiter                |                 |             | $\otimes$                                                                                                    | $\otimes$    | $\otimes$    | $\otimes$  |
| People SMIME Ce     | rtificate - CSR on SEDemo CA Jupiter                                 |                 |             | 8                                                                                                    | 8            | 8            | 8          |
| Person Network A    | Authentication Certificate - CSR No Directory on SEDemo CA Jupiter   |                 |             | $\otimes$                                                                                                    | 8            | 8            | 8          |
| Person Network A    | Authentication Certificate - PKCS12 No Directory on SEDemo CA Jupite | r               |             | <ul> <li>Image: A set of the set of the</li></ul> | 8            | $\checkmark$ | 8          |
| Person Network A    | Authentication Certificate - PKCS12 on SEDemo CA Jupiter             |                 |             | $\otimes$                                                                                                    | 8            | $\checkmark$ | 8          |
| PIV 1-Key Pair - Ca | ard Authentication - CSR on SEDemo CA Jupiter                        |                 |             | 0                                                                                                    | 8            | 8            | 8          |
| PIV 1-Key Pair - PI | V Authentication - CSR on SEDemo CA Jupiter                          |                 |             | 0                                                                                                    | 8            | 8            | 8          |
| PIV 1-Key Pair - PI | V Digital Signature - CSR on SEDemo CA Jupiter                       |                 |             | 0                                                                                                    | 8            | 8            | 8          |
| PIV 1-Key Pair - PI | V Key Management - CSR on SEDemo CA Jupiter                          |                 |             | 0                                                                                                    | 8            | 8            | 8          |
| SMIME Certificate   | e - CSR on SEDemo CA Jupiter                                         |                 |             | 8                                                                                                    | 8            | 8            | 8          |
| Mah Cantar Cartil   | Seate CCD on CEDomo CA lunitor                                       |                 |             |                                                                                                    | •            | •            |            |

#### 3. Click Edit.

| Certificate Authority    |                                                                            |                 |                      |                                              |  |
|--------------------------|----------------------------------------------------------------------------|-----------------|----------------------|----------------------------------------------|--|
| CA Name:                 | Seedemo Entrust GW                                                         | CA Description: |                      |                                              |  |
| СА Туре:                 | EntrustRest                                                                | Retry Delays:   | 15;60;60;60;60;120   | 0;180;360;3600;86                            |  |
| Service Point:           | https://cagw.yourcorp.com/cagw                                             |                 |                      |                                              |  |
| Set Certificate Store:   |                                                                            |                 |                      |                                              |  |
| Enable CA:               |                                                                            |                 |                      |                                              |  |
|                          | Available Certificates                                                     | Enabled (Allo   | w Issuance)          |                                              |  |
| Devices Network A        | etwork Authentication Certificate -                                        |                 | Display Name:        | Devices Network Authentication Certificate - |  |
| People Ne                | twork Authentication Certificate -                                         |                 | Description:         |                                              |  |
| People SM<br>Person Ne   | twork Authentication Certificate -                                         | Allow           | Identity Mapping:    |                                              |  |
| Person Ne                | twork Authentication Certificate -                                         |                 | Reverse DN:          |                                              |  |
| * Person N<br>* PIV 1-Ke | letwork Authentication Certificate<br>y Pair - Card Authentication - CSR c |                 | Archive Keys:        | None 🖌                                       |  |
| * PIV 1-Ke               | Pair - PIV Authentication - CSR or                                         | 0               | ertificate Lifetime: | 2677                                         |  |
| 111 1 110                | D I DUIDI I III - 000 -                                                    |                 |                      |                                              |  |
| * PIV 1-Ke               | y Pair - PIV Digital Signature - CSR c                                     | Δ               | utomatic Renewal:    | N                                            |  |

- 4. Make sure Enable CA is selected.
- 5. Select a certificate template you want to enable for issuance within MyID in the **Available Certificates** list.
- 6. Click the Enabled (Allow Issuance) checkbox.
- 7. Set the options for the policy:
  - Display Name the name used to refer to the policy.
  - **Description** a description of the policy.
  - Allow Identity Mapping used for additional identities. See the Additional identities section in the Administration Guide for details.
  - Reverse DN select this option if the certificate requires the Distinguished Name to be reversed.

• Archive Keys – select whether the keys should be archived.

See section 2.1, Key archival and recovery for details.

• Certificate Lifetime – the life in days of the certificate. You can request a certificate from one day up to the maximum imposed by the CA. For example, type 365 to request one-year certificates.

**Note:** The default certificate lifetime value in MyID is 365 days. The default in Entrust is 36 months; if you want to configure MyID to match the Entrust default, enter 1095 days.

- Automatic Renewal select this option if the certificate is automatically renewed when it expires.
- Certificate Storage select one of the following:
  - Hardware the certificate can be issued to cards.
  - Software the certificate can be issued as a soft certificate.
  - Both the certificate can be issued either to a card to as a soft certificate.
- Recovery Storage select one of the following:
  - Hardware the certificate can be recovered to cards.
  - Software the certificate can be recovered as a soft certificate.
  - Both the certificate can be recovered either to cards or to a soft certificate.
  - None allows you to prevent a certificate from being issued as a historic certificate, even if the Archive Keys option is set. If the Certificate Storage option is set to Both, the certificate can be issued to multiple credentials as a shared live certificate, but cannot be recovered as a historic certificate.
- Additional options for storage:

If you select **Software** or **Both** for the **Certificate Storage**, or **Software**, **Both**, or **None** for the **Recovery Storage**, set the following options:

• **CSP Name** – select the name of the cryptographic service provider for the certificate. This option affects software certificates issued or recovered to local store for Windows PCs.

The CSP you select determines what type of certificate templates you can use. For example, if you want to use a 2048-bit key algorithm, you cannot select the Microsoft Base Cryptographic Provider; you must select the Microsoft Enhanced Cryptographic Provider. See your Microsoft documentation for details.

- Requires Validation select this option if the certificate requires validation.
- **Private Key Exportable** when a software certificate is issued to local store, create the private key as exportable. This allows the user to export the private key as a PFX at any point after issuance.

It is recommended that private keys are set as non-exportable for maximum security.

**Note:** This setting affects only private keys for software certificates – private keys for smart cards are never exportable.

• User Protected – allows a user to set a password to protect the certificate when they issue or recover it to their local store.

This means that whenever they want to make use of the soft certificate, they will be prompted for a password before they are allowed to use it. This is a CSP feature that is enabled when you set this option, and affects only software certificates that are issued or recovered to local store for Windows PCs.

• Key Algorithm – select the type and length of the key-pairs used for certificate generation. A longer key length is more secure but certain manufacturers' CSPs do not support longer lengths. Select the appropriate key length from the list. This must match the key type and length set up in your CA.

Select an RSA type. ECC types are not supported with Entrust CA in this version of MyID.

- Key Purpose select one of the following:
  - Signature the key can be used for signing only.
  - **Signature and Encryption** the key can be used for either signing or encryption.

**Note:** The **Key Purpose** option has an effect only where the device being issued supports the feature. PIV cards do not support this feature, while smart cards issued with minidrivers and software certificates issued to local store for Windows PCs do support this feature.

8. If you need to edit the policy attributes, click Edit Attributes.

| Policy Attributes            |              |                     |
|------------------------------|--------------|---------------------|
| Attribute                    | Туре         | Value               |
| Common Name *                | Dynamic 🔽    | Common Name         |
| NACI                         | Not Required | Not Required        |
| RFC 822 Name(E-mail address) | Not Required | Not Required        |
| Uniform Resource ID          | Dynamic 🖌    | UUID (ASCII)        |
| User Principle Name          | Dynamic 🖌    | User Principal Name |
| FASC-N (Hex)                 | Dynamic 🖌    | FASC-N (Hex)        |
|                              |              |                     |
|                              |              |                     |
|                              |              |                     |
| * = Mandatory attribute      |              |                     |
| # = Recommended attribute    |              | Hide Attributes     |

- a. For each attribute, select one of the following options from the Type list:
  - Not Required the attribute is not needed.
  - **Dynamic** select a mapping from the **Value** list to match to this attribute.

• **Static** – type a value in the **Value** box.

#### b. Click Hide Attributes.

For information on mapping attributes for PIV systems, see section 2.7, *Attribute mapping for PIV systems*.

intercede

**Note:** MyID may not override the settings of the CA. You need to obtain the correct settings from the administrator of your CA.

9. Click Save.

**Note:** Changes made to certificate profiles do not take effect immediately, as the normal interval for MyID to poll for updates is 50 minutes. To force MyID to poll for changes immediately, you must manually restart the **eKeyServer** service, then restart the **eCertificate** service.

#### 2.5.1 Configuring certificate DN attributes

**Important:** When issuing non-key archive certificates, the Entrust CA may use the DN from the following for configuring the certificate DN attributes:

- DN attributes provided in the certificate request.
- DN from the provided CSR in the certificate request.

The Entrust CA will prioritize the use of the DN in the certificate request with the DN from the CSR being used if the DN is not provided in the request. As such, where the requirement is that the DN provided in the CSR is used for a given policy, the DN attributes must not be configured for that certificate policy.

### 2.6 Updating CA details

You can edit the authentication certificate location and enable or disable the CA.

- 1. From the **Configuration** category, select **Certificate Authorities**.
- 2. From the **CA Name** drop-down list, select the certificate authority you want to work with.
- 3. Click Edit.

| ertificate Authority                               |                                                                                                    |                 |                              |                                              |  |
|----------------------------------------------------|----------------------------------------------------------------------------------------------------|-----------------|------------------------------|----------------------------------------------|--|
| CA Name:                                           | ieedemo Entrust GW                                                                                            | CA Description: |                              |                                              |  |
| CA Type: Er                                        | ntrustRest                                                                                                    | Retry Delays:   | 15;60;60;60;60;120           | );180;360;3600;86                            |  |
| Service Point:                                     | https://cagw.yourcorp.com/cagw                                                                                |                 |                              |                                              |  |
| et Certificate Store:                              | Z                                                                                                    |                 |                              |                                              |  |
| Certificate Store:                                 | C:\Certs\Seedemo_EntrustGW.cer                                                                                |                 |                              |                                              |  |
| Enable CA:                                         | Z                                                                                                    |                 |                              |                                              |  |
| 4                                                  | vailable Certificates                                                                                         | Enabled (Allow  | v Issuance)                  |                                              |  |
| Devices Network Auth                               | ork Authentication Certificate -                                                                              |                 | Display Name:                | Devices Network Authentication Certificate - |  |
| People Netwo                                       | ork Authentication Certificate -                                                                              |                 | Description:                 |                                              |  |
| Person Netwo                                       | ork Authentication Certificate -                                                                              | Allow           | Identity Mapping:            |                                              |  |
| Person Netwo<br>* Person Netwo                     | ork Authentication Certificate - I<br>vork Authentication Certificate                                         |                 | Reverse DN:<br>Archive Keys: | None V                                       |  |
| * PIV 1-Key Pa<br>* PIV 1-Key Pa<br>* PIV 1-Key Pa | air - Card Authentication - CSR c<br>air - PIV Authentication - CSR or<br>air - PIV Digital Signature - CSR c | c               | ertificate Lifetime:         | 2677                                         |  |
| * DIV 1 Key Pa                                     | air - PIV Key Management - CSR                                                                                | A               | utomatic Renewal:            |                                              |  |
| PIV 1-Key Pa                                       |                                                                                                    |                 |                              |                                              |  |

- 4. Enable or disable the **CA** by selecting or deselecting the Enable CA checkbox.
- 5. To change the certificate location, ensure that the Set Certificate Store checkbox is selected, the update the certificate location as described in section 2.3, Set up the MyID Entrust certificate authority.
- 6. Click Save.

### 2.7 Attribute mapping for PIV systems

For PIV systems, you must set up the attributes of the PIV certificate policies to have specific dynamic mappings.

**Note:** The FASC-N mapping is required for standard PIV cards, but is not permitted for PIV-I cards. The PIV Card Authentication certificate policy *must not* contain a mapping for Email.

#### 2.7.1 Example attribute mapping for PIV systems

| Certificate Policy         | FASC-N          | UUID            | NACI            | User<br>Principal<br>Name | Email               |
|----------------------------|-----------------|-----------------|-----------------|---------------------------|---------------------|
| PIV Authentication         | FASC-N<br>(Hex) | UUID<br>(ASCII) | NACI Status     | User<br>Principal<br>Name | Not Required        |
| PIV Card<br>Authentication | FASC-N<br>(Hex) | UUID<br>(ASCII) | NACI Status     | Not Required              | Not Required        |
| PIV Encryption             | Not<br>Required | Not<br>Required | Not<br>Required | Not Required              | Email<br>(optional) |
| PIV Signing                | Not<br>Required | Not<br>Required | Not<br>Required | Not Required              | Email<br>(optional) |

#### 2.7.2 Example attribute mapping for PIV-I systems

| Certificate Policy | FASC-N   | UUID     | NACI     | User<br>Principal<br>Name | Email        |
|--------------------|----------|----------|----------|---------------------------|--------------|
| PIV Authentication | Not      |          | Not      | User<br>Dringing          | Not Required |
|                    | Required | (ASCII)  | Required | Name                      |              |
| PIV Card           | Not      | UUID     | Not      | Not Required              | Not Required |
| Authentication     | Required | (ASCII)  | Required |                           |              |
| PIV Encryption     | Not      | Not      | Not      | Not Required              | Email        |
|                    | Required | Required | Required |                           | (optional)   |
| PIV Signing        | Not      | Not      | Not      | Not Required              | Email        |
|                    | Required | Required | Required |                           | (optional)   |

#### 2.7.3 Editing the attribute mappings

To edit the attribute mapping:

- 1. Within the **Certificate Authorities** workflow, select an enabled certificate policy.
- 2. Click Edit Attributes.
- 3. For each attribute, select one of the following options from the Type list:
  - Not Required the attribute is not needed.
  - Dynamic select a mapping from the Value list to match to this attribute.
  - **Static** type a value in the **Value** box.
- 4. Click Save.

#### 2.8 Limitations

The following are known limitations with MyID's integration with an Entrust CA accessed through the Entrust CA Gateway:

- MyID has not been tested with Entrust CA policies that have been configured to support ECC keys and related signing algorithms.
- The Entrust CA Gateway API does not support directory certificate attributes.
- The Entrust DN tracking feature is not currently supported by the MyID Entrust Rest API connector.

## 3 Logging

You can set up logging for the Entrust Rest API connector component, which may provide additional information if the error details from the response from the Entrust CA Gateway does not provide enough information to diagnose your issues.

To set up logging for the component:

1. Set the following in the application server's registry:

HKEY\_LOCAL\_MACHINE\SOFTWARE\Intercede\Edefice\Trace

If the Trace key does not exist, you must create it.

- 2. In the Trace key, create a DWORD value called EntrustRestConnector. Set the value to 1 to enable logging, and 0 to disable logging.
- 3. In the Trace key, create a key called EntrustRestConnector. Within this key, create a string value called Location and set this to the full path of the file to which you want to send the log information.

**Note:** You must ensure that the MyID named COM user has the necessary permissions to create and write to the log file. You can create a file then give the user write permissions if you prefer not to give the user create permissions.

**Important:** Disable the logging when you have completed diagnosing the issues, as the log file may become very large.